# Connecting Windows 10 Devices To NSW DET Network

If you have tried to connect to the Wi-Fi before, follow these steps. If not, skip to step 5

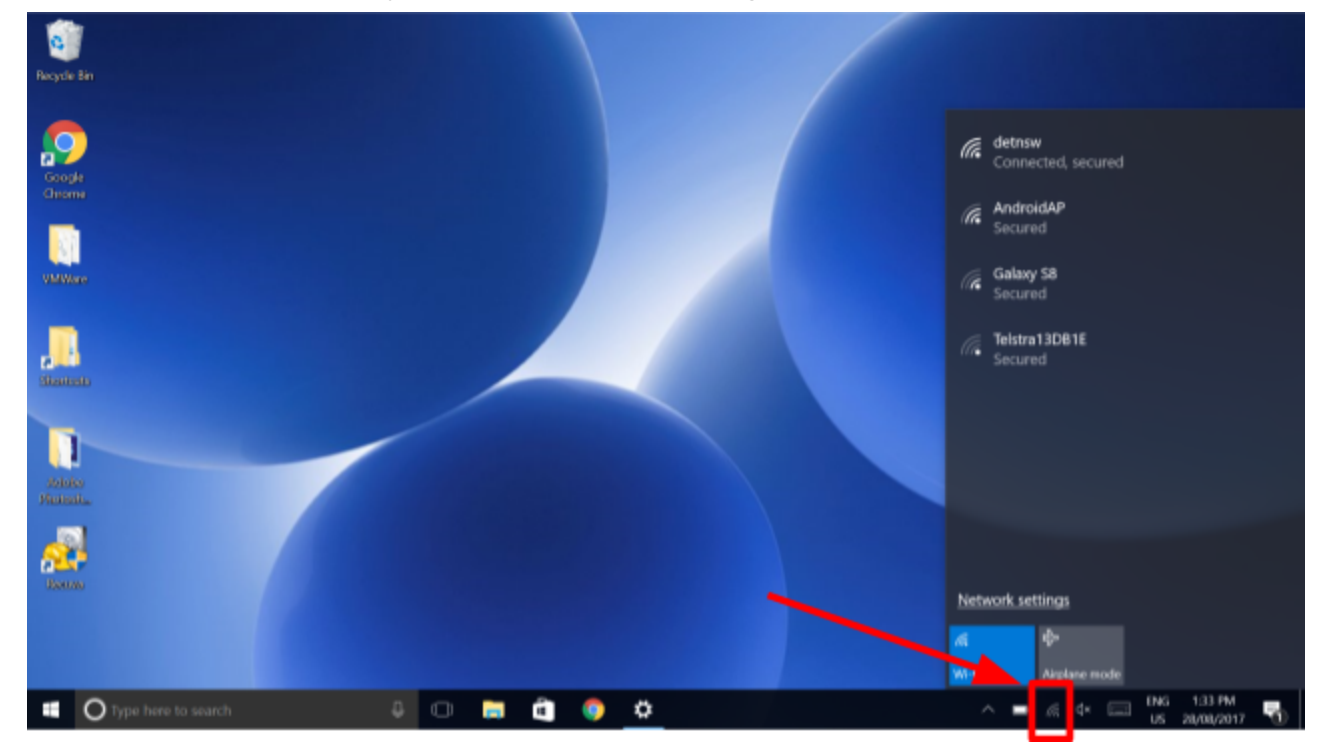

1. Click on the Wi-Fi symbol in the bottom right

#### 2. Click "Network settings"

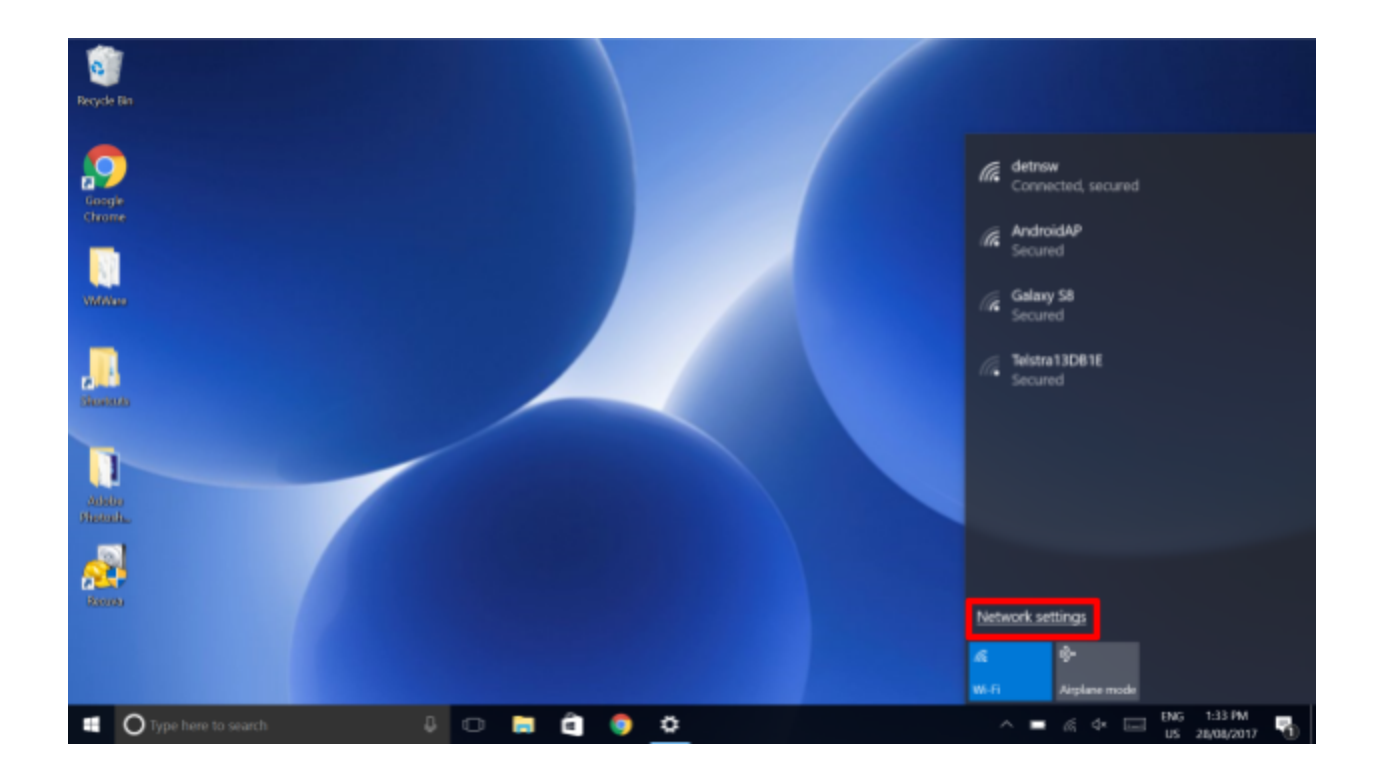

### 3. Click "Manage known networks"

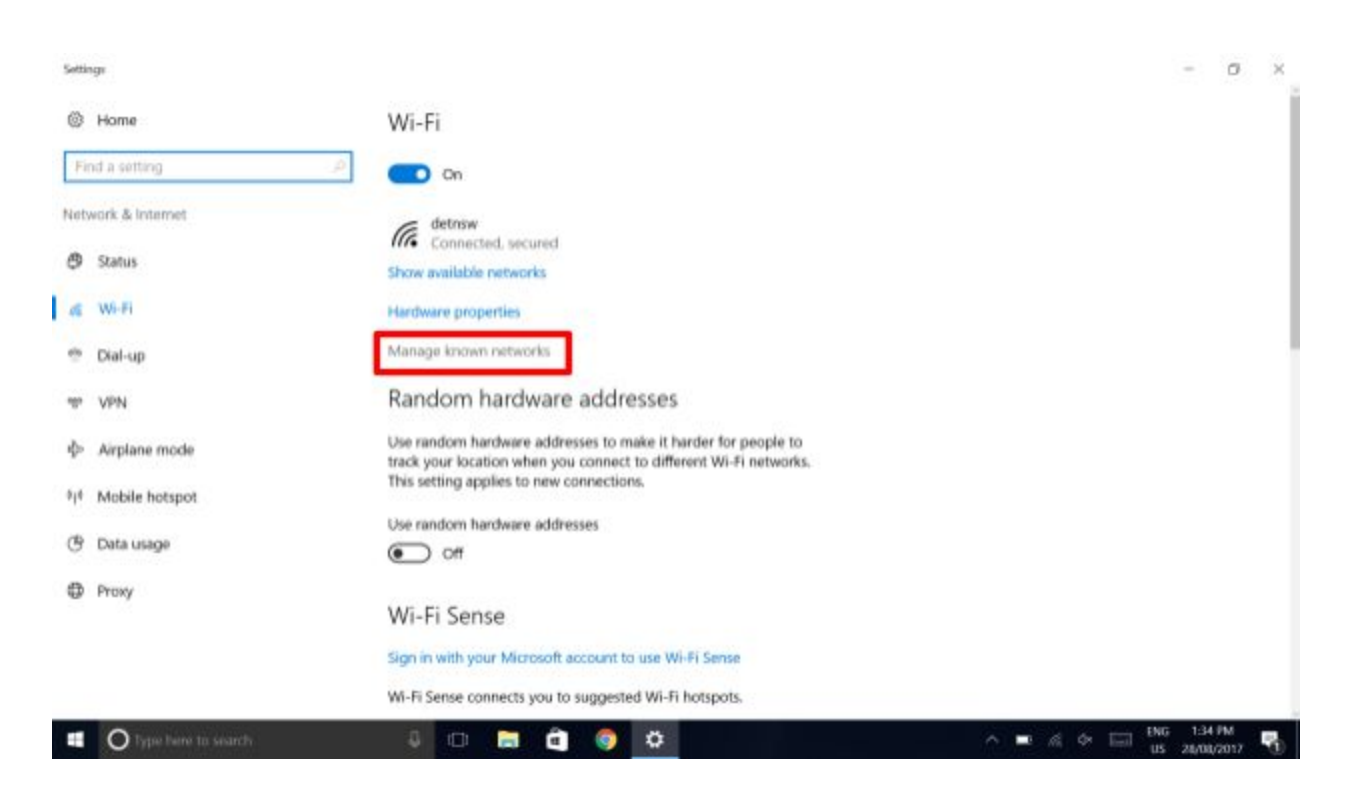

## 4. Click "detnsw" and then click "Forget"

| ÷  | Settings              |            |        |   |              |  |     |         | -      | 0              | ×           |
|----|-----------------------|------------|--------|---|--------------|--|-----|---------|--------|----------------|-------------|
| 0  | Wi-Fi                 |            |        |   |              |  |     |         |        |                |             |
| Ma | inage known networ    | ks         |        |   |              |  |     |         |        |                |             |
| (a | detnsw                | Properties | Forget |   |              |  |     |         |        |                |             |
| Ca | iZeus                 |            |        |   |              |  |     |         |        |                |             |
| (a | Optus-3G-E5251-1981   |            |        |   |              |  |     |         |        |                |             |
| (a | ANU-Secure            |            |        |   |              |  |     |         |        |                |             |
| Ca | Sagan                 |            |        |   |              |  |     |         |        |                |             |
| (a | Telstra71664C         |            |        |   |              |  |     |         |        |                |             |
|    |                       |            |        |   |              |  |     |         |        |                |             |
|    | O Type here to search | l.         | 0      | â | <b>(</b> ) 0 |  | ~ • | ei de 📖 | ENG 13 | 5.PM<br>8/2017 | <b>4</b> 10 |

## 5. Now to connect your device, click the Wi-Fi symbol in the bottom right

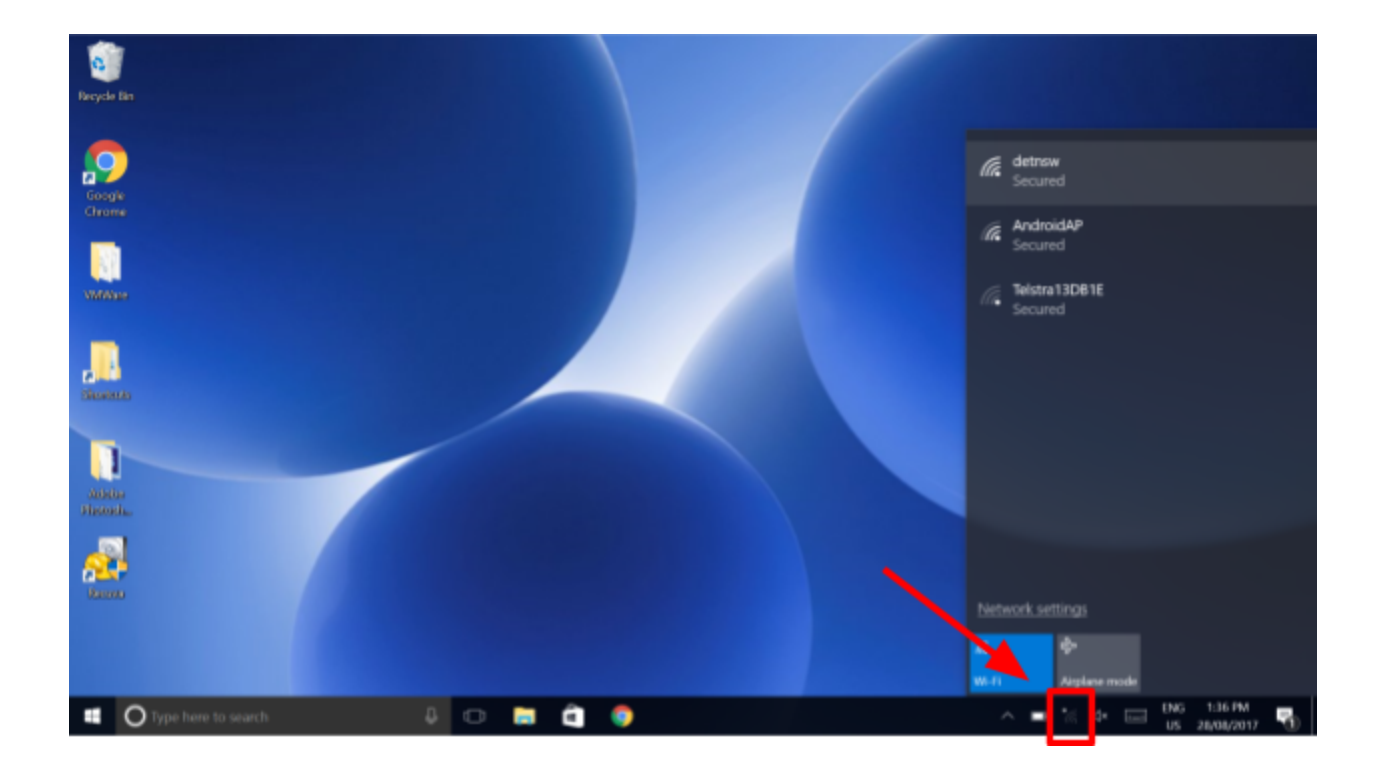

6. Click "detnsw" and click "Connect"

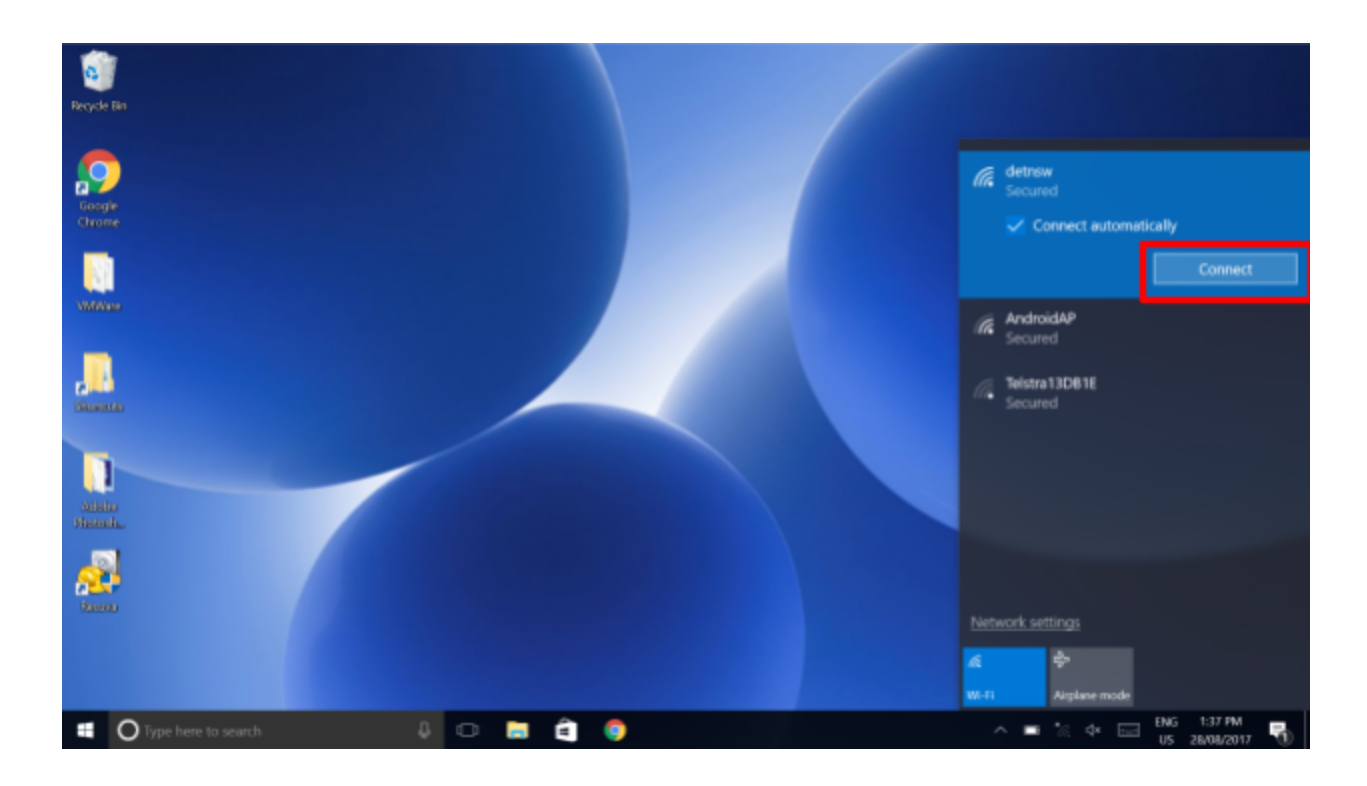

7. Fill in your login details.

### BE SURE TO INCLUDE @detnsw AFTER YOUR USERNAME

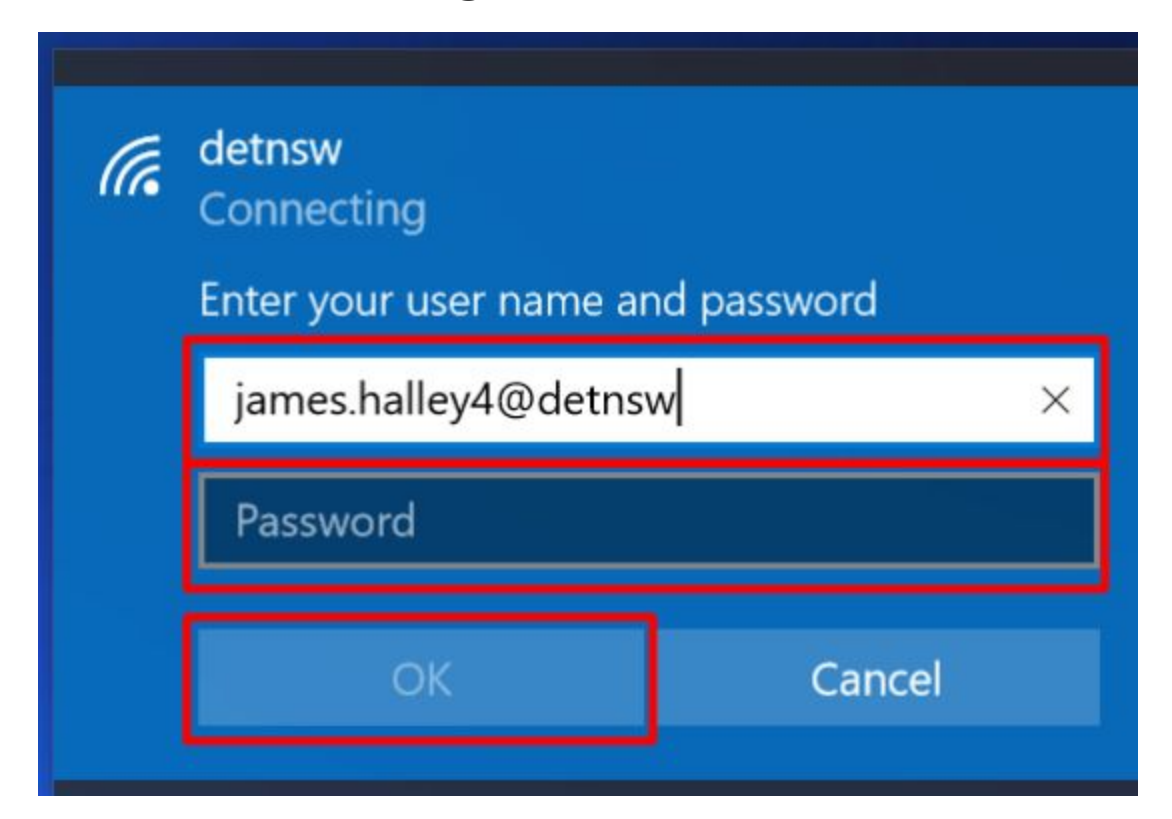

### 8. Click "Connect"

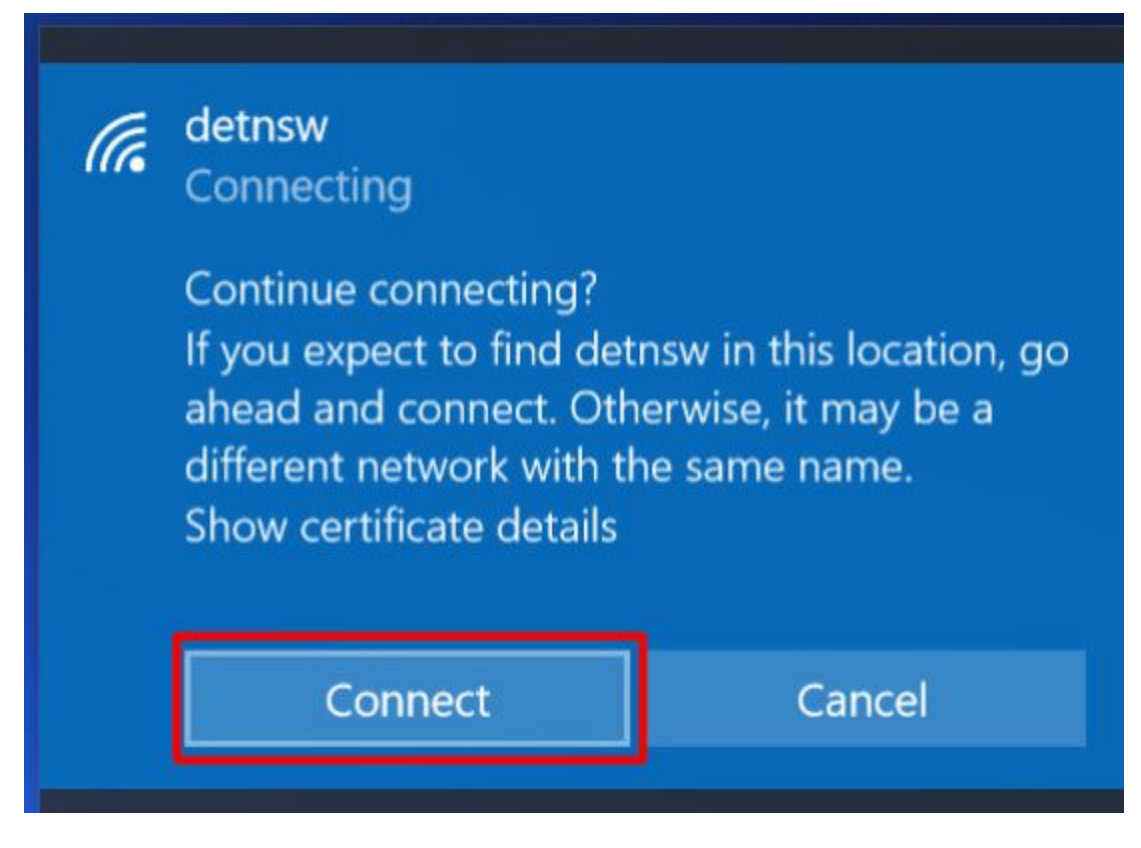

9. You should now be connected!